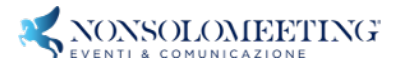

## INCONTRIAMOCI: CONFRONTO TRA CLINICI E PAZIENTI SU TEMATICHE ATTUALI IN EMOFILIA 16 GIUGNO 2021 dalle ore 17:00 alle ore 19:00

## **GUIDA AGLI STRUMENTI DELL'AULA VIRTUALE**

Gentile Partecipante,

di seguito una breve guida delle funzionalità a sua disposizione una volta che avrà accesso all'aula virtuale.

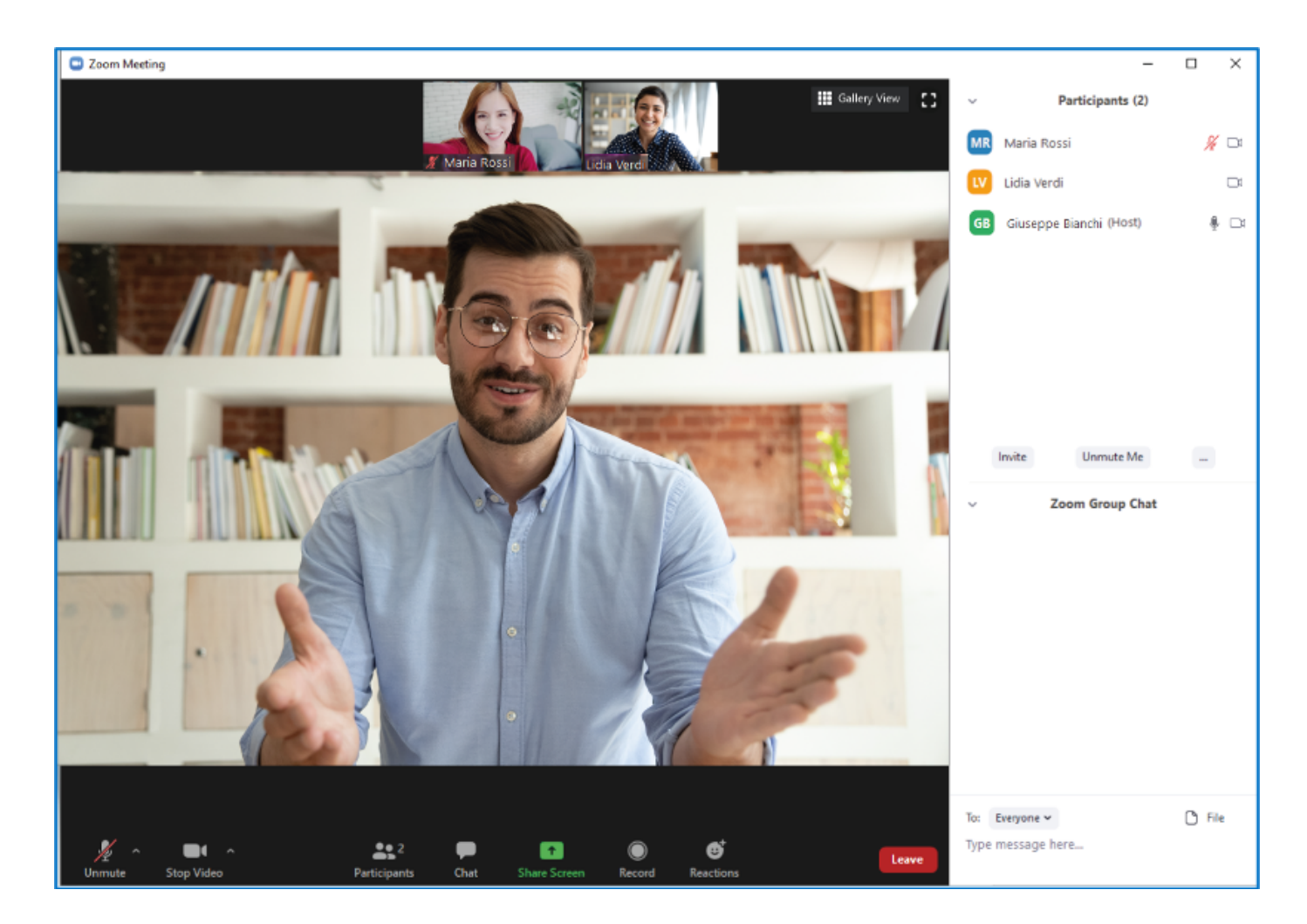

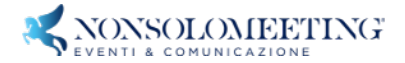

## Muovendo il mouse sulla sua schermata, compariranno in basso sul suo schermo le icone a disposizione.

1. ICONA MICROFONO: All'ingresso al meeting il suo microfono sarà impostato in modalità silenziosa.

Le chiediamo gentilmente di lasciare il suo microfono in modalità silenziosa, finchè non vorrà prenderà la parola. A quel punto dovrà cliccare sull'icona microfono per attivarlo. Una volta che avrà finito di parlare, le chiediamo di ri-cliccare la icona microfono, per ritornare alla modalità silenziosa. (Avere il proprio microfono in modalità silenziosa, permette di non produrre un brusio di sottofondo e di sentire in maniera chiara chi sta parlando in quel momento).

- ICONA VIDEOCAMERA: L'icona videocamera sarà impostata su ON al momento dell'accesso all'aula Virtuale.
  Potrà decidere se tenerla attivata, oppure se disattivarla, cliccandoci sopra.
- 3. ICONA PARTECIPANTI: Cliccando sull'icona partecipanti, si aprirà alla destra del suo schermo una sezione con la lista dei partecipanti.
- 4. ICONA CHAT: Cliccando l'icona chat si aprirà una sezione a destra del suo schermo, che le permetterà di scrivere domande al Docente o messaggi ad altri partecipanti, in maniera pubblica (visibile a tutti), o diretta (privata).

Le consigliamo inoltre di usare la chat se avesse bisogno di supporto tecnico, o qualora il suo dispositivo non fosse dotato di microfono.

5. ICONA REAZIONI: Cliccando sull'icona reazioni, compariranno degli emoticon, e il pulsante ALZA LA MANO.

Cliccato il pulsante alza la mano, comparirà vicino al suo nome il simbolo della manina gialla virtuale.

Questo farà capire al Docente che è sua intenzione intervenire.

Quando le sarà chiesto di prendere parola, si ricordi di attivare il suo microfono.

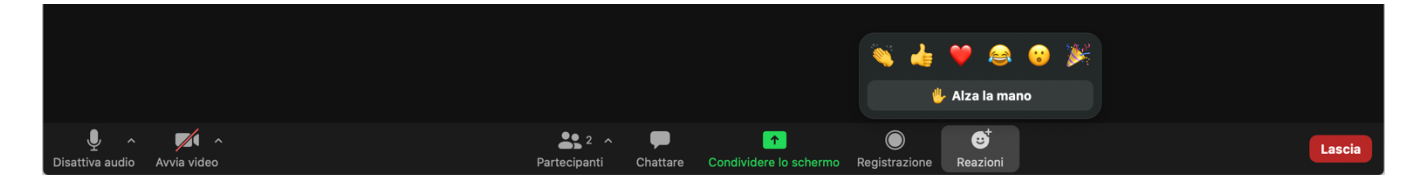

Grazie